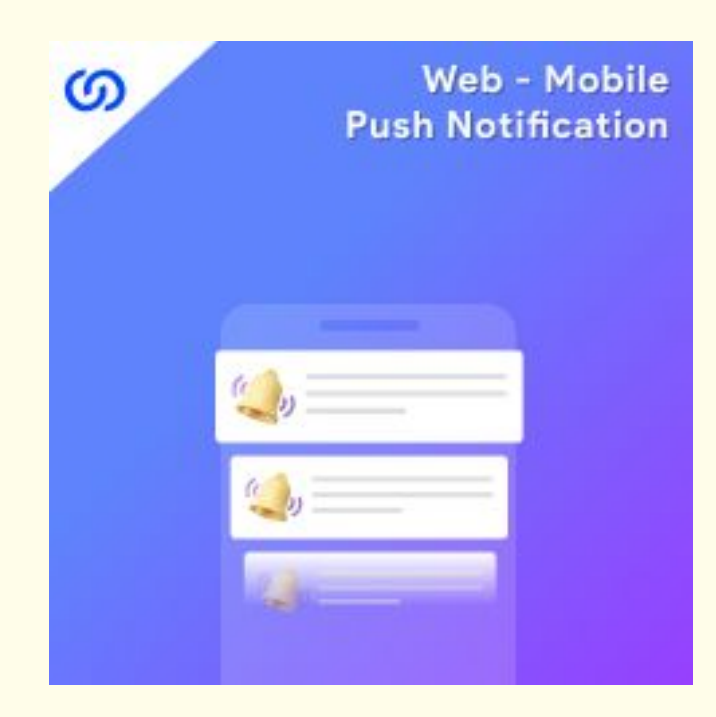

## **User Guide:**

Web Mobile Push Notification For Magento 2

## Installation:

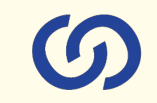

- 1. Upload the extensions package to your Magento root directory and unzip it.
- 2. Connect the ssh console and cd to the root directory of your Magento installation.
- 3. Please run the below commands:

php bin/magento setup:upgrade

php bin/magento setup:di:compile

php bin/magento setup:static-content:deploy

php bin/magento cache:clean

php bin/magento module:enable Coduzion\_pushnotification

- 4. After running the above commands, Flush the store cache.
- 5. After this, log out from the backend once and log in again.

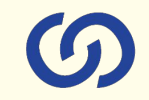

#### 1. Create Push Notification

#### Create new push notification by clicking on "Add new campaign"

| Manage Campaign Q 🌲 💵 |                           |      |                       |                       |                                                   |                                               |         |                                               |            |
|-----------------------|---------------------------|------|-----------------------|-----------------------|---------------------------------------------------|-----------------------------------------------|---------|-----------------------------------------------|------------|
|                       |                           |      |                       |                       |                                                   |                                               |         | Add new                                       | campaign   |
|                       |                           |      |                       |                       |                                                   | <b>Y</b> Filters                              | • Defa  | ault View 👻 🏟 Columns 👻                       | 📩 Export 👻 |
| Search by keyword Q   |                           |      |                       |                       |                                                   |                                               |         |                                               |            |
| Action                | ıs                        | •    | 12 records found      |                       |                                                   |                                               | 20 •    | per page < 1                                  | of 1 >     |
|                       | Notification Type         | ID 1 | Uri                   | Utm Param<br>Tracking | Message Body                                      | Title                                         | Enable  | Name                                          | Action     |
|                       | Scheduled<br>Notification | 21   | https://coduzion.com/ |                       | This is test notification                         | This is test notification                     | Enabled | Push notification Test                        | Select 🔻   |
|                       | Scheduled<br>Notification | 19   |                       |                       | Scheduled Notification Test 26th<br>Feb 23        | Scheduled Notification Test 26th<br>Feb 23    | Enabled | Scheduled Notification Test 26th<br>Feb 23    | Select 🔻   |
|                       | Event Notification        | 18   |                       |                       | Birthday_event Notification_26th<br>Feb 2023      | Birthday_event Notification_26th<br>Feb 2023  | Enabled | Birthday_event Notification_26th<br>Feb 2023  | Select 💌   |
|                       | Event Notification        | 17   | Messo.com             |                       | New Registration Notification<br>Test_26th Feb 23 | Registration Notification<br>Test_26th Feb 23 | Enabled | Registration Notification<br>Test_26th Feb 23 | Select 💌   |
|                       | Event Notification        | 16   |                       |                       | LoginLogout_26th Feb 2023                         | LoginLogout_26th Feb 2023                     | Enabled | LoginLogout_26th Feb 2023                     | Select 💌   |
|                       | Event Notification        | 15   | facebook.com          |                       | Registration notification Test Re<br>Test         | Test for Registration notification            | Enabled | Registration notification Test                | Select 💌   |

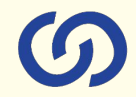

#### 2. Design & schedule push notification for specific customer group & store view.

| Campaigns         |                                                                    | ← Back Save and Continue Edit Save Campaign | Notification Settings |                                                                                                    |
|-------------------|--------------------------------------------------------------------|---------------------------------------------|-----------------------|----------------------------------------------------------------------------------------------------|
| General           |                                                                    |                                             |                       |                                                                                                    |
| Enable            | * 💽 Yes                                                            |                                             | Title                 |                                                                                                    |
| Notification Type | Scheduled Notification                                             |                                             | Message Body          |                                                                                                    |
| Schedule to       | *                                                                  |                                             | Url                   |                                                                                                    |
| Customer Group    | NOT LOGGED IN<br>General<br>Wholesale<br>Retailer                  |                                             | Logo Image            | <b>Upload</b><br>Allowed file types: jpg. jpeg. gif, png. Recommended width to height ratio is 1:1 (e.g. 360*360px, 720*720px). |
| Store View        | All Store Views Main Website Main Website Store Default Store View |                                             | Utm Param Tracking    |                                                                                                    |
| Buttons Setting   |                                                                    |                                             |                       |                                                                                                    |
|                   | Button One Url                                                     |                                             |                       |                                                                                                    |
| В                 | utton One Title                                                    |                                             |                       |                                                                                                    |
|                   | Button Two Url                                                     |                                             |                       |                                                                                                    |
| В                 | utton Two Title                                                    |                                             |                       |                                                                                                    |
|                   |                                                                    |                                             |                       |                                                                                                    |

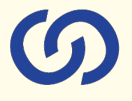

#### 3. Update API configuration Under <u>Store > Configuration > Coduzion > Push Notification</u>

**Api Configuration** Firebase Api Key AlzaSyA7P68IALfigZH1ISep0Kzs LgVePsCfRM [store view] Firebase Api Server Key AAAArem-mOo:APA91bEji6KEXEj-DWguOMk\_5ai-pu2O3a-Z470I [store view] Firebase Api Sender Id 746950924522 [store view] Firebase Api App Id 1:746950924522:web:c6cf87548d4db10b161f93 [store view] Firebase Api Project Id coduzon-demo [store view] Firebase Api Auth Domain coduzon-demo.firebaseapp.com [store view] Firebase Api Storage Bucket coduzon-demo.appspot.com [store view] Firebase Api Measurement Id G-Q6RCBD6PCM [store view]

6

Create new project here: https://console.firebase.google.com

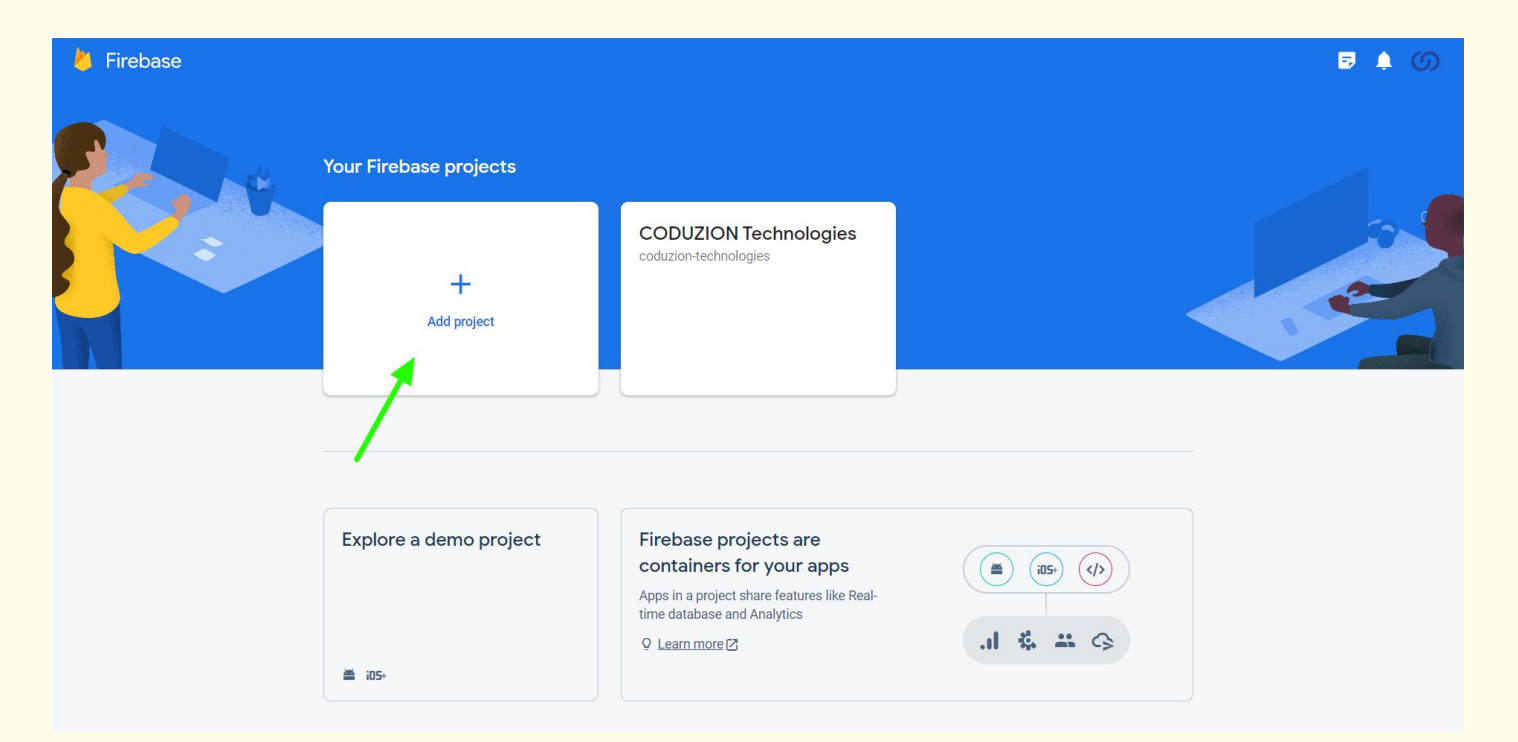

#### Go to **Project overview > Project Settings**

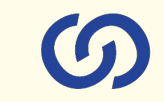

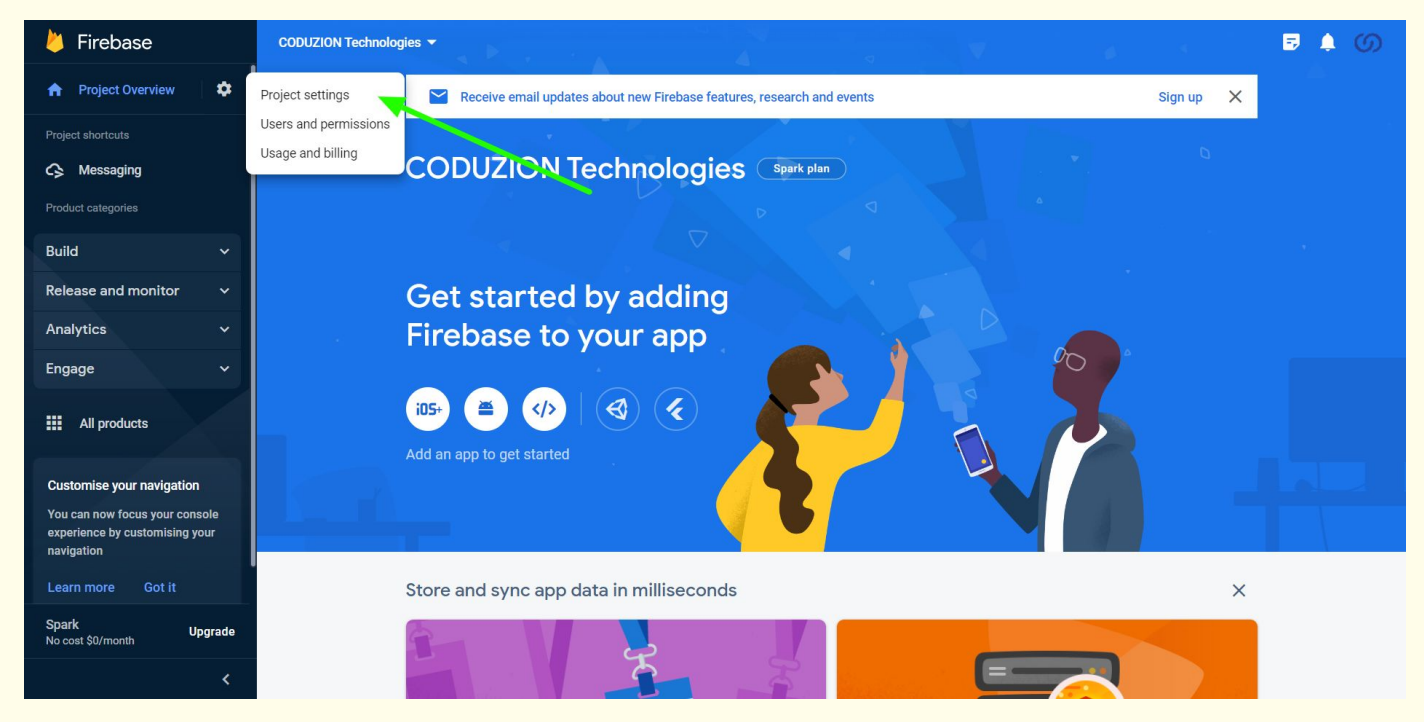

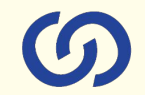

#### Collect the below marked credentials and add it to Push notification extension configuration

| 붣 Firebase                                                                     | CODUZION Technologies 👻                                                                 | B 🛊 🕥 |
|--------------------------------------------------------------------------------|-----------------------------------------------------------------------------------------|-------|
| 🔒 Project Overview 🔅                                                           | Project settings                                                                        | 0     |
| Project shortcuts                                                              | General Cloud Messaging Integration Service accounts Data privacy Users and permissions |       |
| S Messaging                                                                    |                                                                                         |       |
| Product categories                                                             | Your project                                                                            |       |
| Build 🗸                                                                        | Project name                                                                            |       |
| Release and monitor $\sim$                                                     | Project ID ①                                                                            |       |
| Analytics 🗸 🗸                                                                  | Project number ③                                                                        |       |
| Engage 🗸 🗸                                                                     | Default GCP resource location ⑦ Not yet selected                                        |       |
| III All products                                                               | Web API key                                                                             |       |
|                                                                                | Environment                                                                             |       |
|                                                                                | This setting customises your project for different stages of the app lifecycle          |       |
| Customise your navigation                                                      | Environment type Unspecified                                                            |       |
| You can now focus your console<br>experience by customising your<br>navigation | Public settings                                                                         |       |
| Learn more Got it                                                              | These settings control instances of your project shown to the public                    |       |
|                                                                                | Public-facing name ③                                                                    |       |
| Spark Upgrade No cost \$0/month                                                | Support email 💿 Not configured 👻                                                        |       |
| <                                                                              |                                                                                         |       |

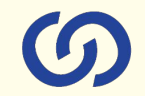

#### Collect the below marked credentials and add it to Push notification extension configuration

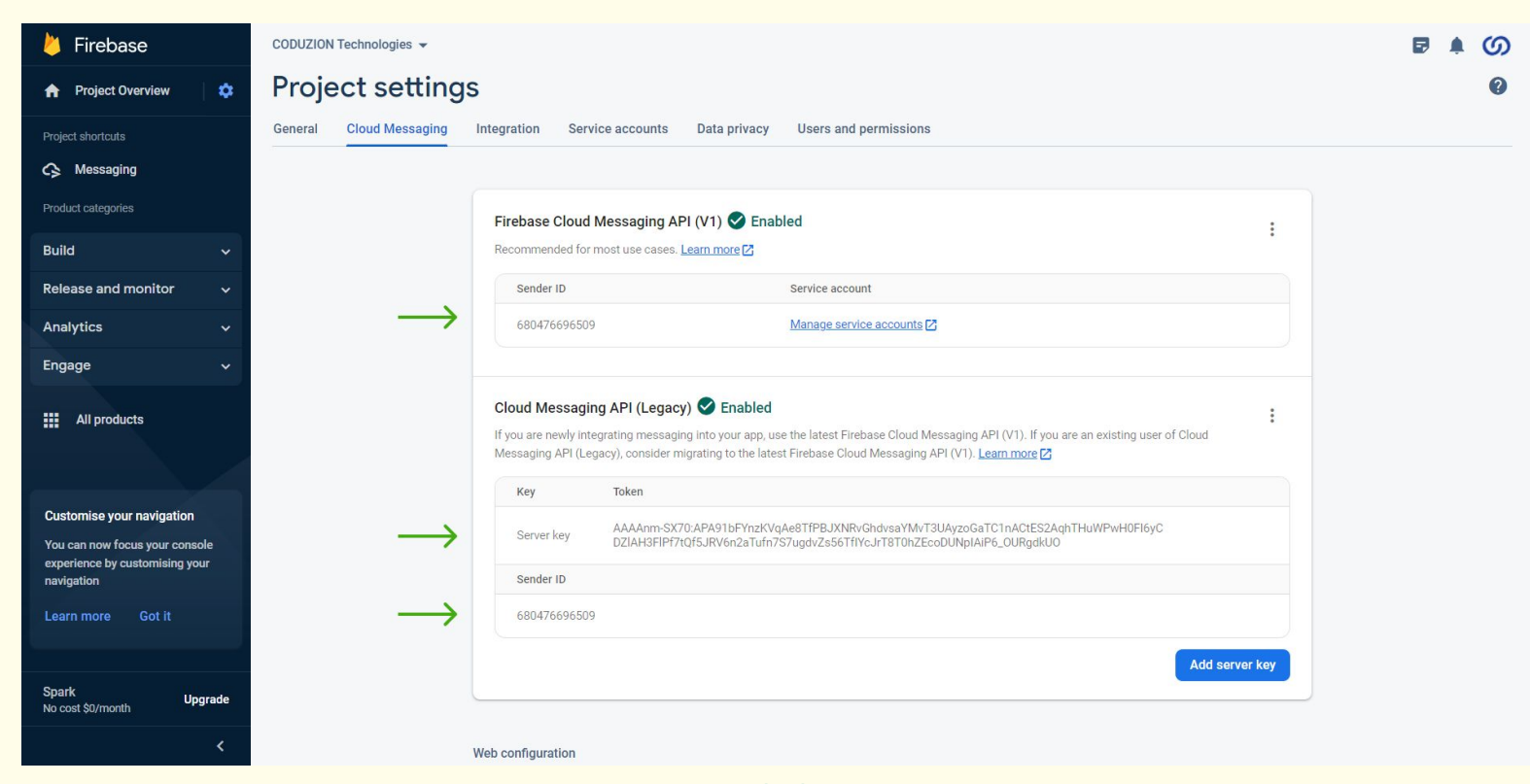

#### Front-end View: Web Push notification

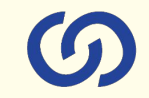

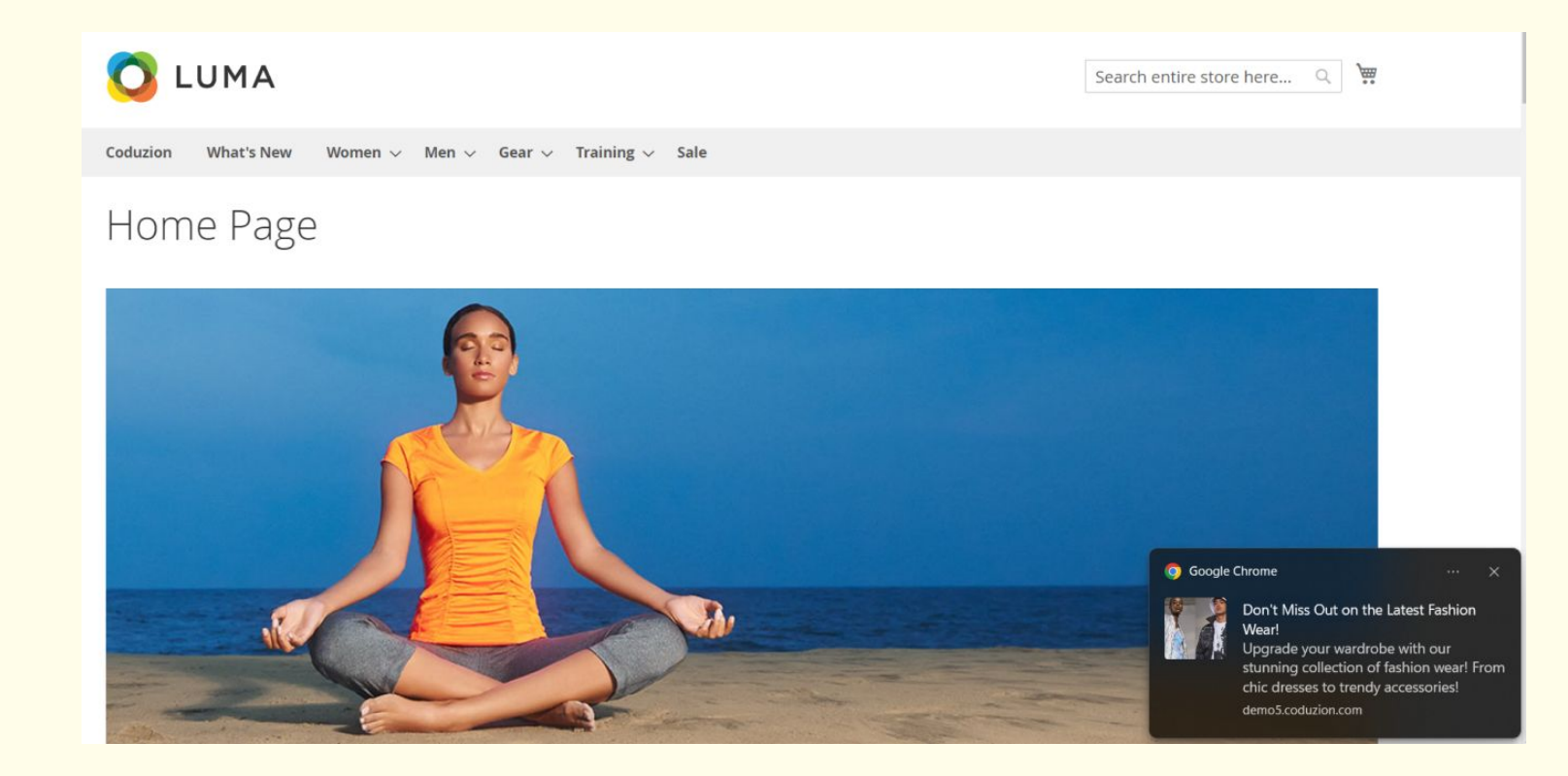

#### Front-end View: Mobile Push Notification

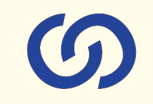

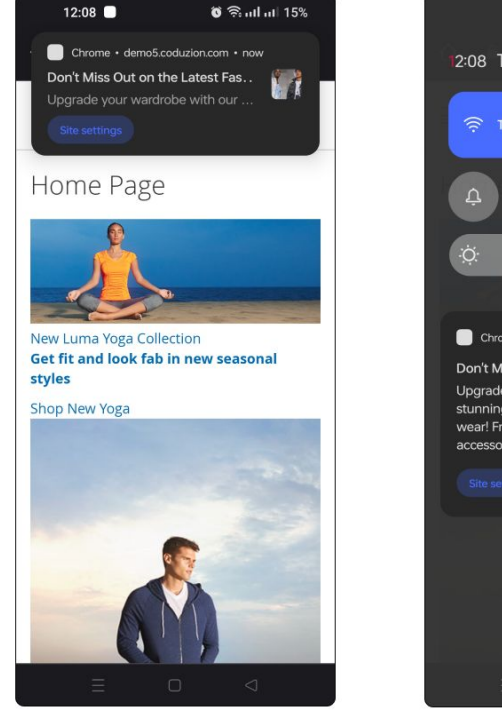

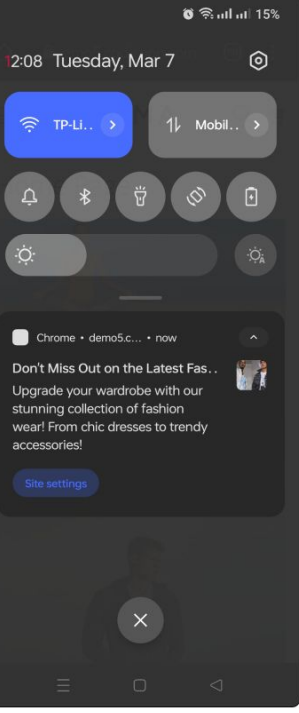

# Connect us **Solution** A COMPLETE ECOMMERCE SERVICE PROVIDER

www.coduzion.com | support@coduzion.com